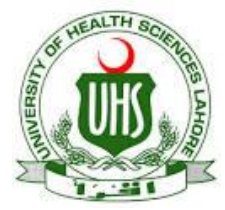

UHS IT Department has established a VPN facility to provide its users an access to digital library from other networks (DSL, Dialup, Cable Network, wireless and, any other network that are used to connect their computer with internet at home).

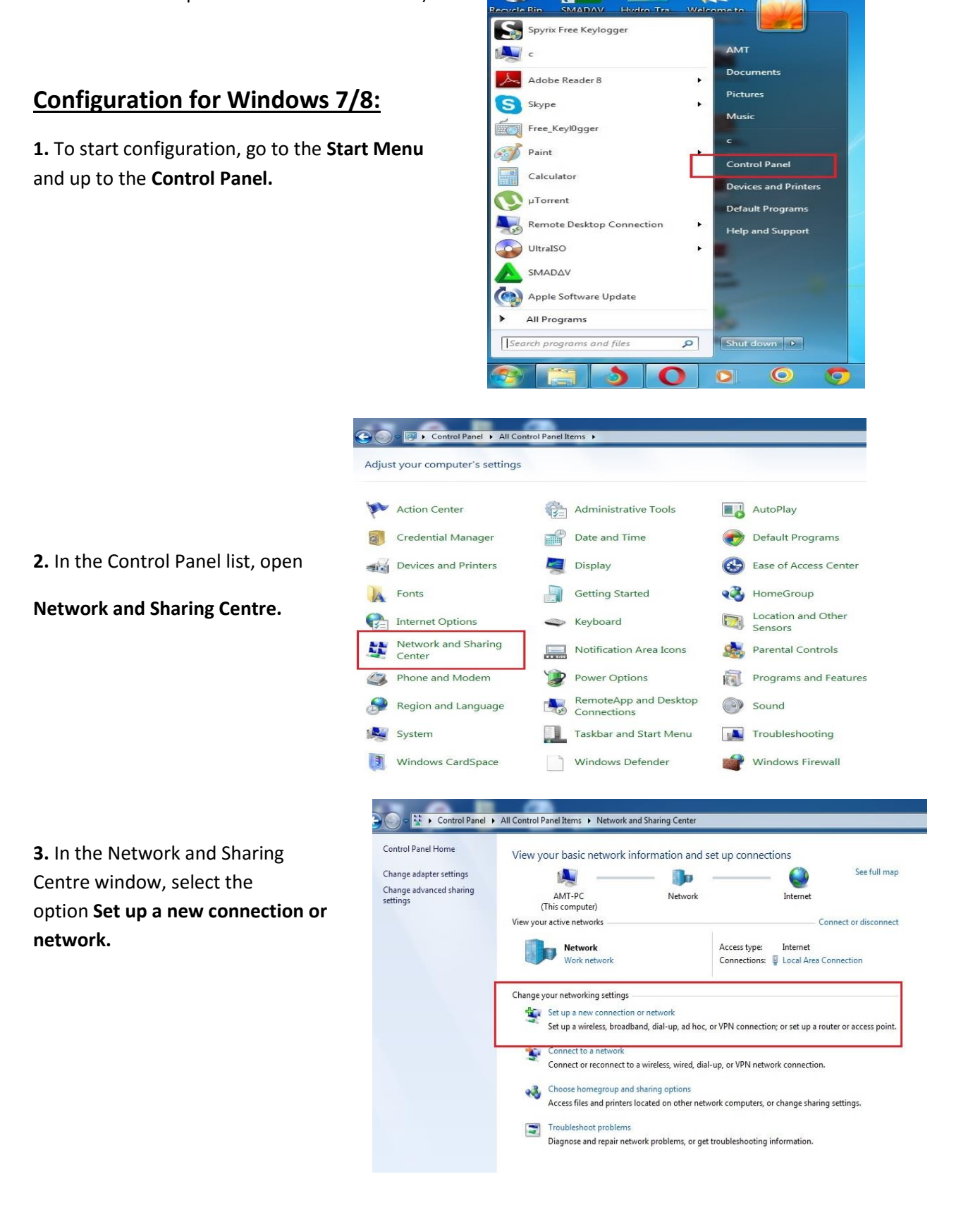

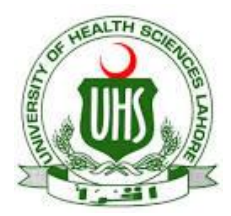

4. Select Connect to a workplace and Click Next.

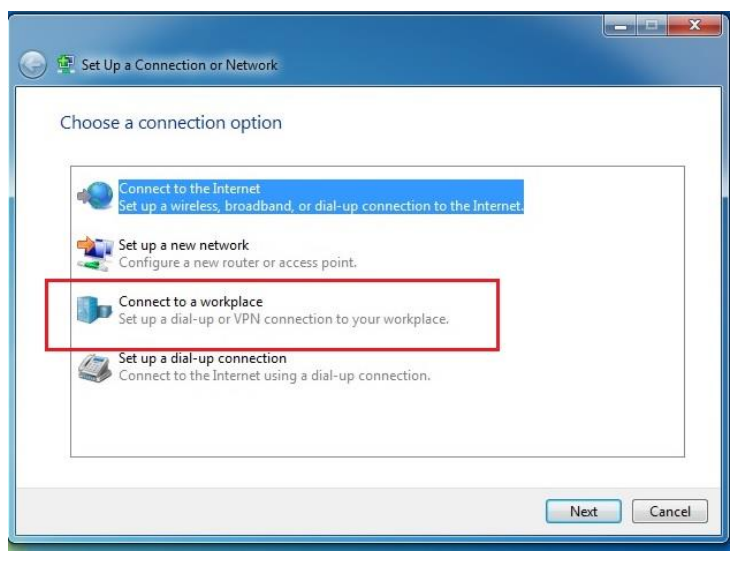

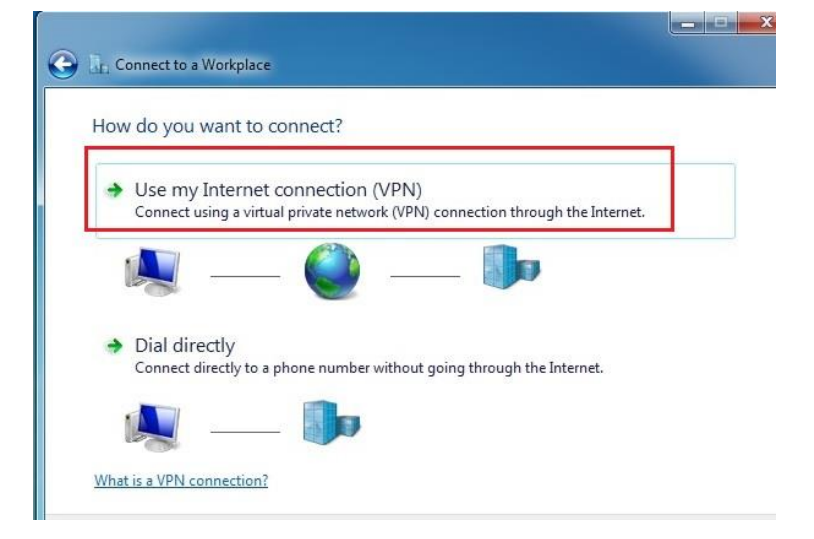

Next

Cancel

6. At the Following window, you will need to type in the Internet address and the Destination names as follows:
Internet address – xxx.xxx.xxx
Destination name – UHS VPN and Check the box don't Connect now... Click Next

5. Select Use my Internet connection (VPN).

#### 🕒 🔝 Connect to a Workplace

Type the Internet address to connect to

Your network administrator can give you this address.
Internet address:
Destination name:

🔲 Use a smart card

🚱 🔲 Allow other people to use this connection

This option allows anyone with access to this computer to use this connection.

Don't connect now; just set it up so I can connect later

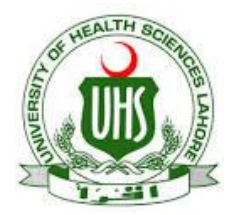

7. When asked to type your login information

At the next window, enter your Login ID, enter respective **username** and **password** fields

And clicks connect.

| ype your aber nam | ne and password                        |  |
|-------------------|----------------------------------------|--|
| Jser name:        |                                        |  |
| Password:         |                                        |  |
|                   | Show characters Remember this password |  |
| omain (optional): |                                        |  |
|                   |                                        |  |
|                   |                                        |  |
|                   |                                        |  |
|                   |                                        |  |

8. After being presented with the window advising

That the connection is ready to use, **Click Close**.

| G In Connect to a Workplace    |             |
|--------------------------------|-------------|
| The connection is ready to use |             |
| <b>N</b>                       | <b>]]</b> p |
| ➔ Connect now                  |             |
|                                |             |
|                                | Close       |

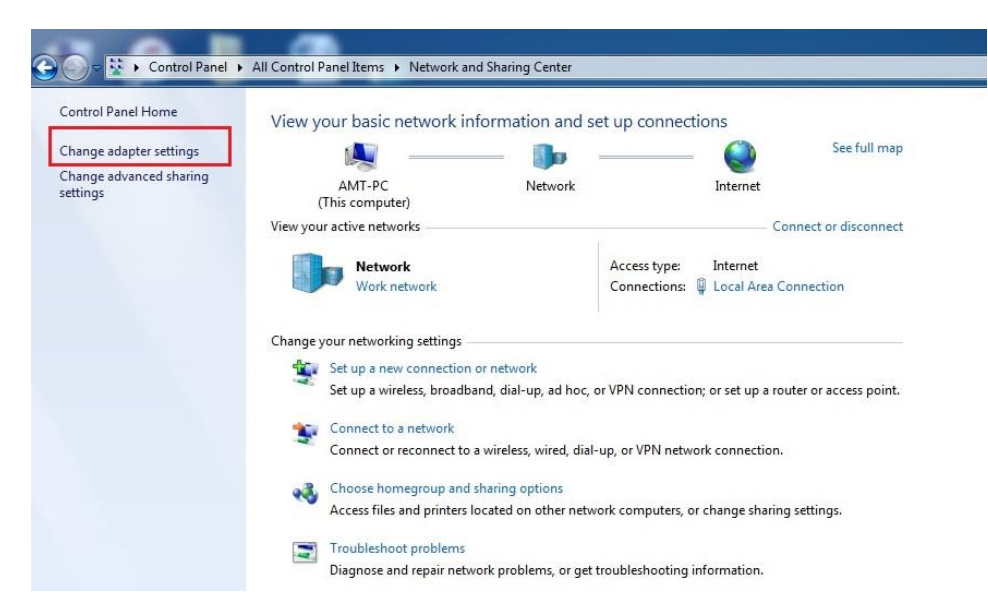

**9.** Back at the Network and sharing centre window,

Click on Change adapter settings.

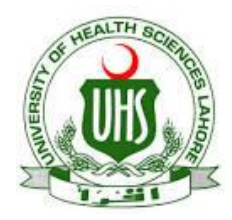

|       | 😰 Network Connections                                                  |                                                                                                    |  |  |  |
|-------|------------------------------------------------------------------------|----------------------------------------------------------------------------------------------------|--|--|--|
|       | ← → → ↑ 😰 > Control Panel → Network and Internet → Network Connections |                                                                                                    |  |  |  |
| st of | Organize      Start this connection Rename this connection             | Delete this connection Change settings of this connection                                                                            |  |  |  |
| ·.    | Local Area Connection<br>Network<br>Realtek PCIe GBE Family Controller | t (IKEv2) Connect / Disconnect Status Set as Default Connection Create Copy Create Shortcut Create Shortcut Rename Rename Properties |  |  |  |

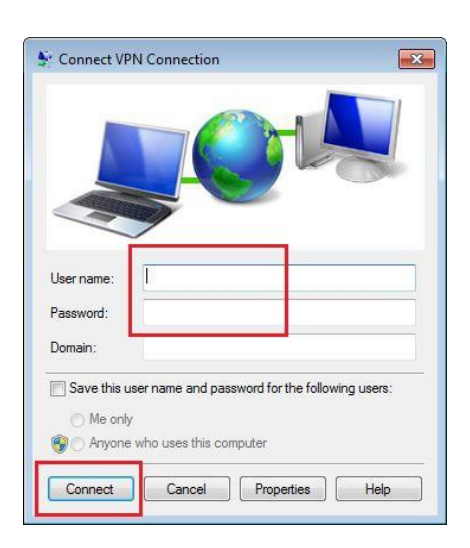

10. You will now be presented with a list of network connections on your computer.Right-click on UHS VPN and select connect/disconnect from the menu.

11. Enter respective username and password fields

And clicks connect.

Prepared By: Zeeshan Qureshi Assistant Manager Networks, UHS Lahore. Email: amnetwork@uhs.edu.pk UAN (+92-42) 111-3333-66 Ext. (329).